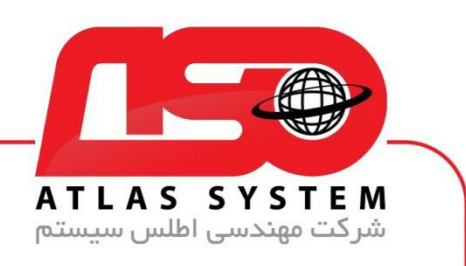

\*\*راهنمای اعتماد سازی یک فولدر \*\*

ابتدا بر روی ایکون Eset کلیک کنید

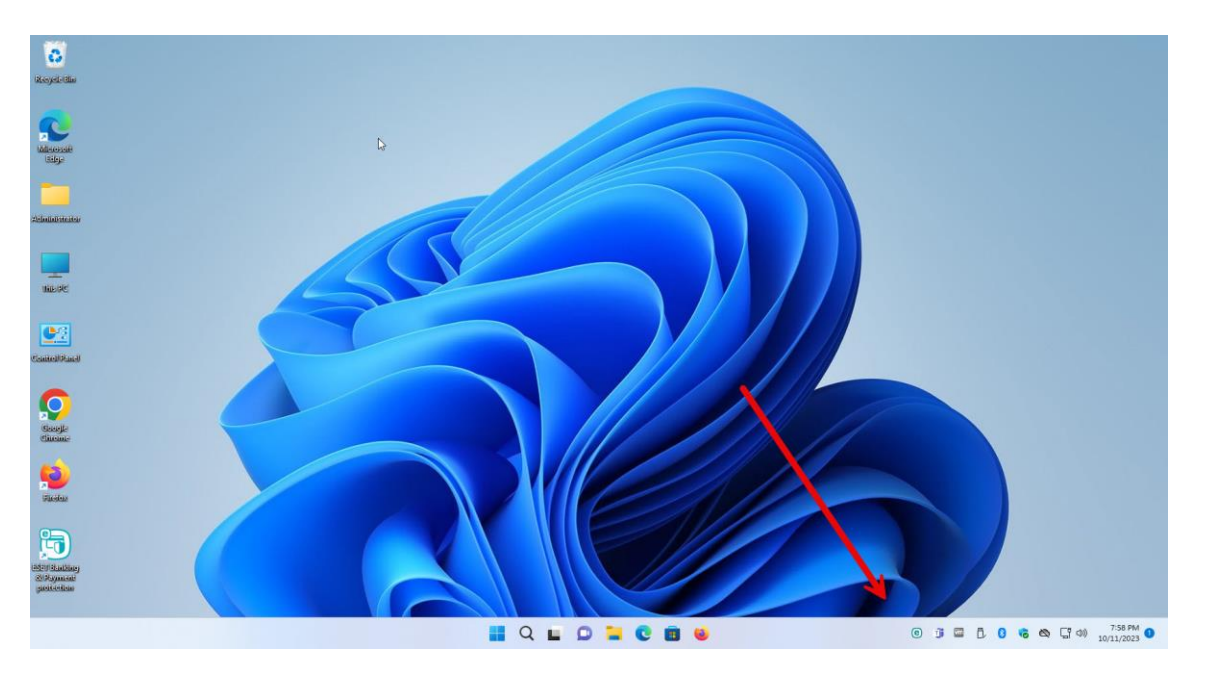

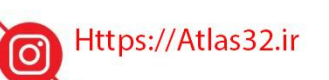

021-22870041

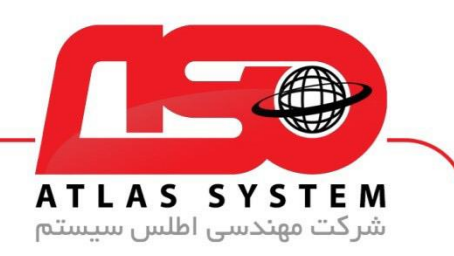

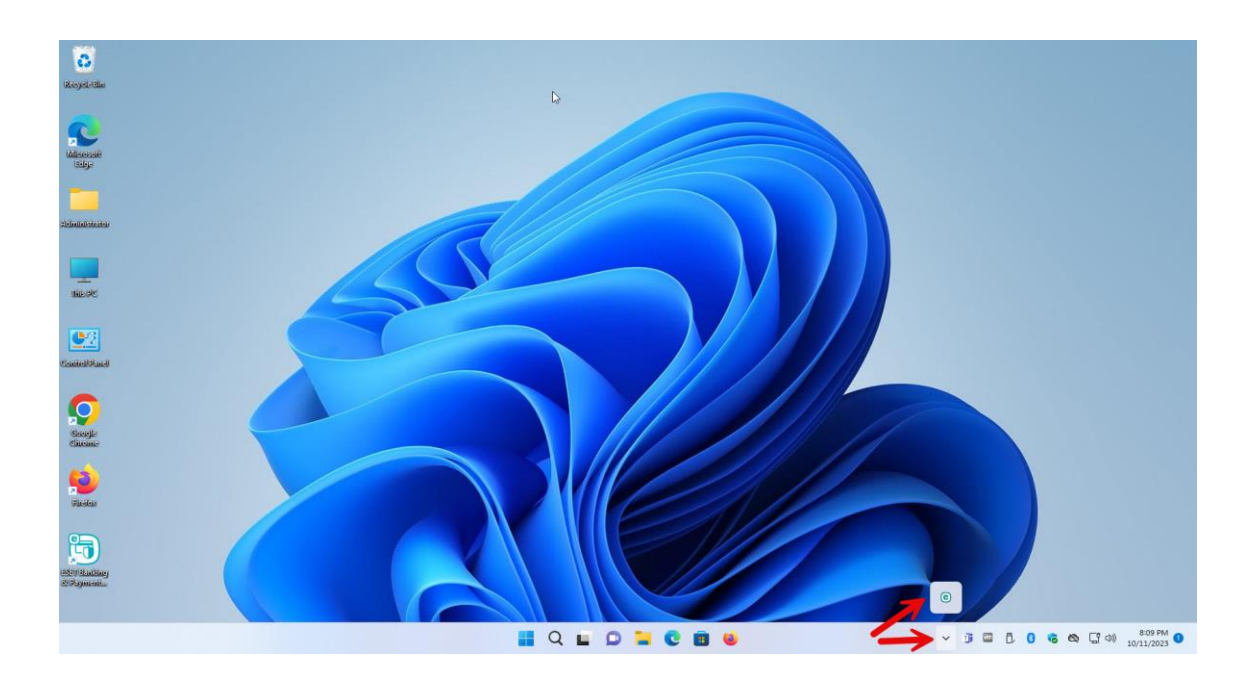

Https://Atlas32.ir

021-22870041

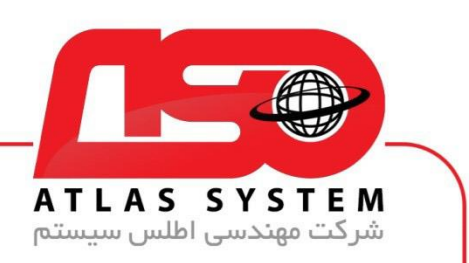

گزینه Setup را انتخاب کنید

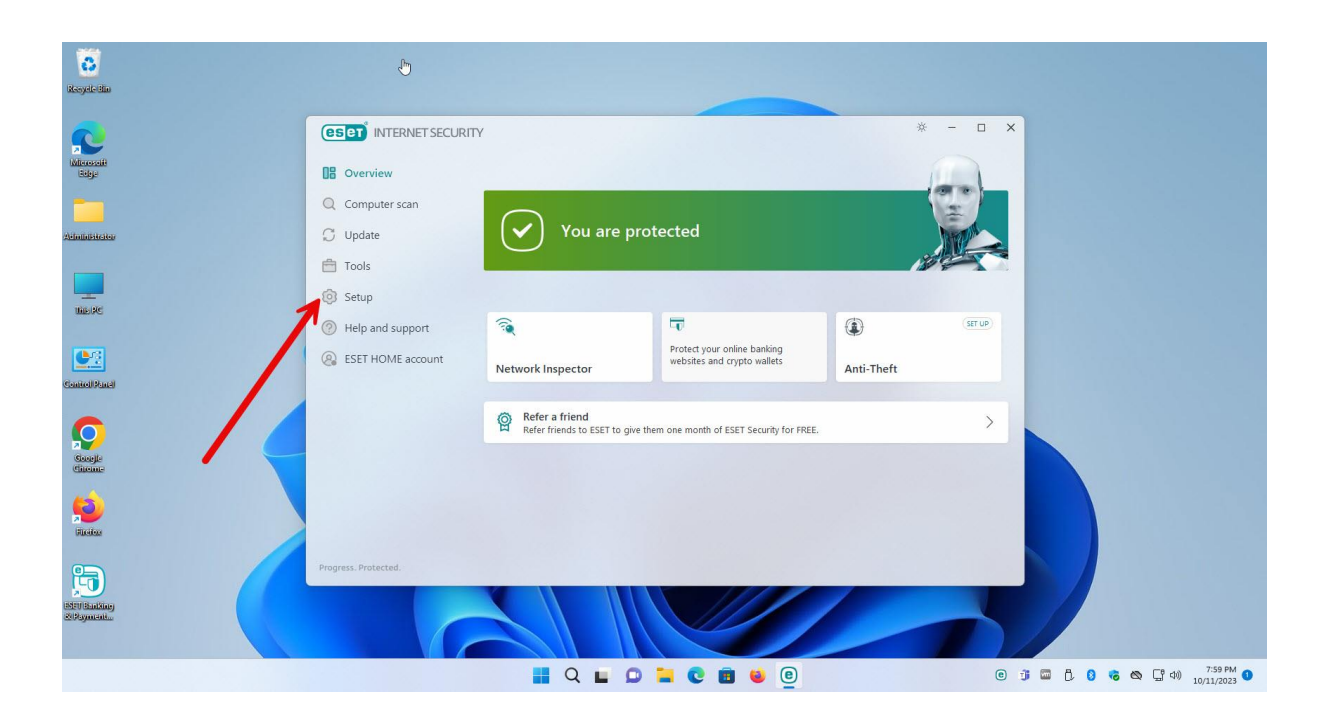

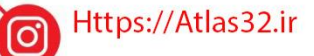

C,

021-22870041

 $\bigcirc$ 

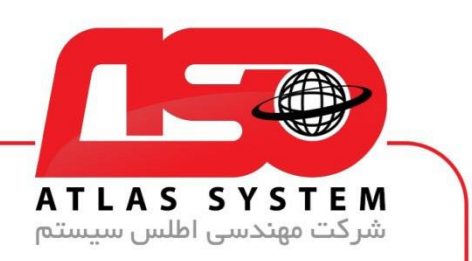

بر روی گزینه Advanced Setup کلیک کنید

| C<br>Riceyele Biu             |                                           |                                                                                                    |                                        |               |
|-------------------------------|-------------------------------------------|----------------------------------------------------------------------------------------------------|----------------------------------------|---------------|
| Microsoft                     |                                           | ţ                                                                                                    | * - 🗆 X                                |               |
|                               | Q Computer scan                           | Computer protection                                                                                         | ?<br>>                                 |               |
| Atoministrator                | 💭 Update                                  | Internet protection     All required internet protection                                                    | >                                      |               |
|                               | Setup     Help and support     Section is | All required interine protection     All required interine protection     All required interined protection | >                                      |               |
| Control Panel                 | Co ESET HOME account                      | Security tools     Additional tools to protect your computer.                                               | >                                      |               |
| Coccije<br>Gracije<br>Gracije |                                           |                                                                                                    |                                        | K             |
| <b>Fi</b> udax                |                                           |                                                                                                    |                                        |               |
| Ę.                            | Progress. Protected.                      | ta in                                                                                                    | nport/Export settings 🌣 Advanced setup |               |
| esentisating<br>201yment      | C C                                       |                                                                                                    |                                        |               |
|                               |                                           | 📕 Q 🖬 🔉 📜 😨 🗃 🐸 💷                                                                                           | 0 1                                    | 🖬 🖯 🚺 诸 🖎 🖵 🕬 |

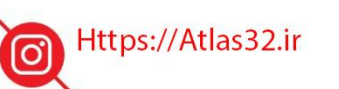

C.

021-22870041

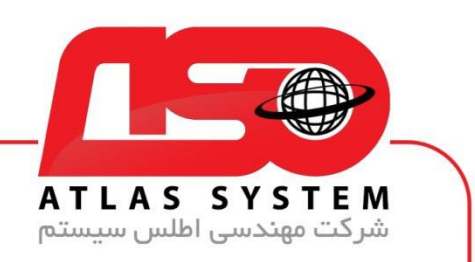

گزینه Detection engine را انتخاب کنید

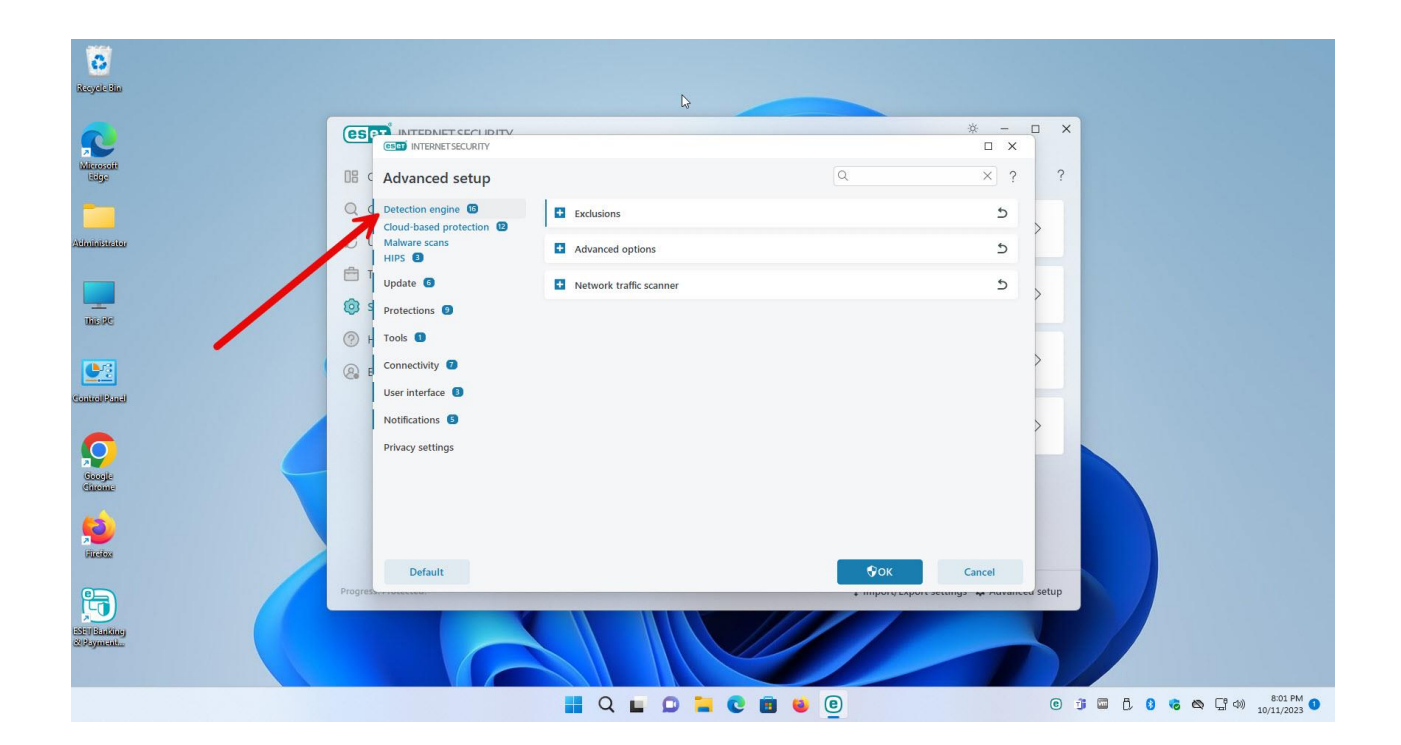

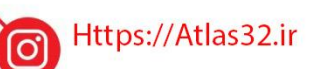

C.

021-22870041

 $\bigcirc$ 

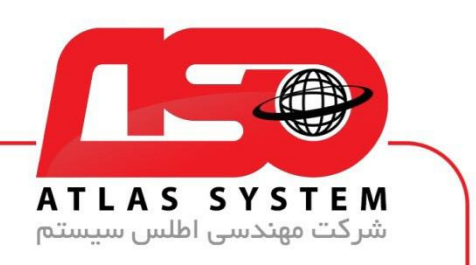

بر روی گزینه Exclusions کلیک کنید

| Co                         |               |                        |                         |              |                          |      |               |      |
|----------------------------|---------------|------------------------|-------------------------|--------------|--------------------------|------|---------------|------|
|                            |               |                        |                         |              | ÷ – П                    | ×    |               |      |
|                            |               | INET CLATIBITY         |                         |              |                          | ~    |               |      |
| Milesenii<br>Bilge         | 08 C Advand   | ed setup               |                         | Q            | × ?                      | ?    |               |      |
|                            | Q C Detection | engine 🔞               | Exclusions              |              | 5                        |      |               |      |
| alialistrates              | Cloud-bas     | d protection 12<br>ans |                         |              | 5                        |      |               |      |
|                            | HIPS 🚯        |                        |                         |              |                          | - 1  |               |      |
|                            | Update (      |                        | Network traffic scanner |              | 5 >                      |      |               |      |
| Lib PC                     | 9 Protection  | • •                    |                         |              |                          |      |               |      |
|                            | P Tools 1     |                        |                         |              |                          |      |               |      |
| <u>•</u>                   | 🛞 E Connectiv | y 🖸 🥊                  |                         |              | >                        |      |               |      |
| HellStart                  | User inter    | ace 📵                  |                         |              |                          |      |               |      |
|                            | Notificatio   | ns 💿                   |                         |              | >                        |      |               |      |
| $\bigcirc$                 | Privacy se    | tings                  |                         |              |                          |      |               |      |
| flocejte                   |               |                        |                         |              |                          |      |               |      |
|                            |               |                        |                         |              |                          |      |               |      |
| 2                          |               |                        |                         |              |                          |      |               |      |
| Antidexe                   | Def           | ult                    |                         | Фок          | Cancel                   |      |               |      |
|                            | Progress      |                        |                         | + unboutzyko | reactings an ouranced St | etup |               |      |
| <u>.</u>                   |               | 1                      |                         |              |                          |      |               |      |
| Presidente<br>Regeneration |               |                        |                         |              |                          |      |               |      |
|                            | 1.1           |                        |                         |              |                          |      |               |      |
|                            |               |                        | Q L O 🕻                 | e 💼 😆 e      |                          | e 🗊  | 🖬 🗗 🟮 😸 🖎 🖓 🕬 | 8:07 |

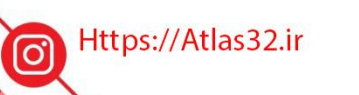

021-22870041

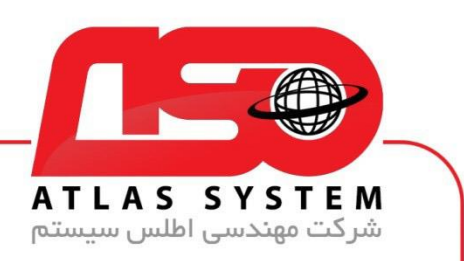

گزینه Detection exclusions را انتخاب و بر روی edit کلیک کنید

| C)<br>pete tim      | ß                                                 |                                                       |                                                          |
|---------------------|---------------------------------------------------|-------------------------------------------------------|----------------------------------------------------------|
| 8                   |                                                   | N                                                     | * ×                                                      |
| rosolit<br>deje     |                                                   | Q.                                                    | × ? ?                                                    |
|                     | Q C Detection engine 10                           | Exclusions                                            | 5                                                        |
| itor                | Cloud-based protection &<br>Malware scans<br>HIPS | Performance exclusions Edit Detection exclusions Edit | 0                                                        |
| 1                   | Update 💿                                          | Advanced options                                      | < د                                                      |
| 2                   | Protections     Protections                       | Network traffic scanner                               | 5                                                        |
|                     | 🛞 E Connectivity 💈                                |                                                       | >                                                        |
| -ind                | User interface (3)<br>Notifications (5)           |                                                       |                                                          |
|                     | Privacy settings                                  |                                                       |                                                          |
|                     |                                                   |                                                       |                                                          |
|                     |                                                   |                                                       |                                                          |
| 22                  | Default                                           | Фок                                                   | Cancel                                                   |
|                     | Progress                                          | + import L                                            | port settings a nuranced setup                           |
| Alexandry Alexandry |                                                   |                                                       |                                                          |
|                     |                                                   |                                                       | <ul> <li>i i i i i i i i i i i i i i i i i i i</li></ul> |

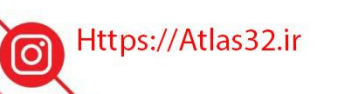

C.

021-22870041

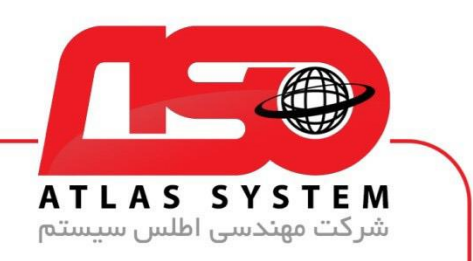

در صفحه باز شده بر روی گزینه Add کلیک کنید

| 5            | 13                                                 |                                                       |
|--------------|----------------------------------------------------|-------------------------------------------------------|
| de Bio       |                                                    |                                                       |
|              |                                                    | * ×                                                   |
| osolit<br>Ge |                                                    | Q X ? ?                                               |
| ٩            | C Detec<br>Cloud Detection exclusions              | ? 5                                                   |
| stotor S     | L Malwa<br>HIPS Object criteria<br>Direct criteria | Q 0                                                   |
|              | Updat de                                           | 5 >                                                   |
| e<br>②       | + Tools                                            | 5 —                                                   |
|              | E Conne                                            | >                                                     |
| kind         | User i<br>Notifi                                   |                                                       |
|              | Privac                                             |                                                       |
|              | Add Edit Delete                                    | Import Export                                         |
|              |                                                    | OK Cancel                                             |
|              | Default                                            | ©OK Cancel                                            |
| Prog         | es                                                 | • minority separate settings - an invarince of Settip |
|              |                                                    |                                                       |
|              |                                                    |                                                       |

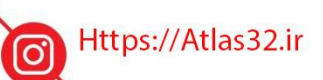

021-22870041

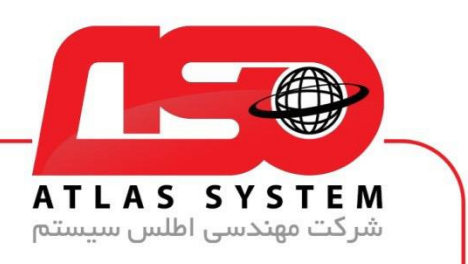

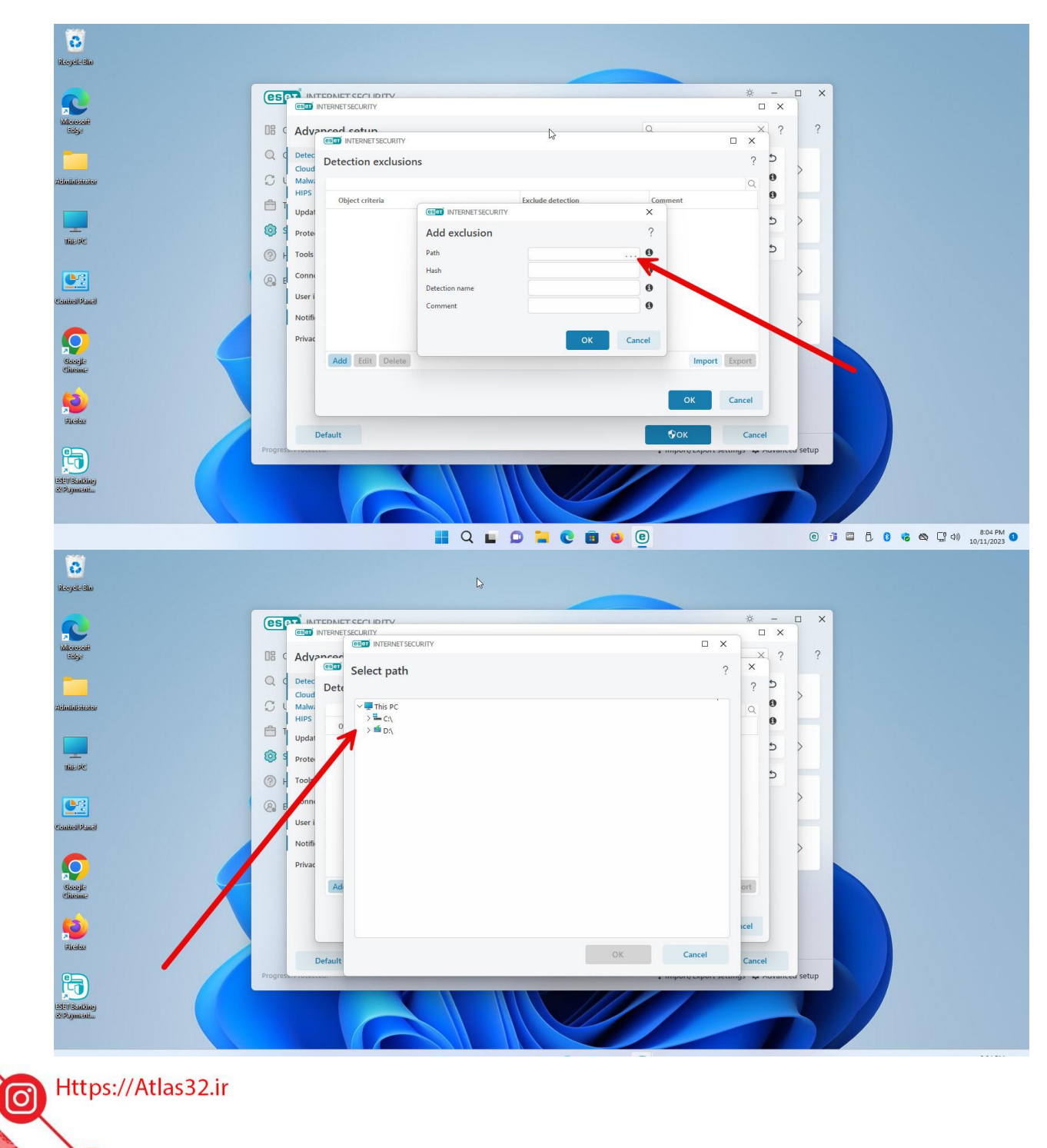

در قسمت Path بر روی ...کلیک کنید و مسیر فولدر مورد اعتماد را وارد نمایید

021-22870041

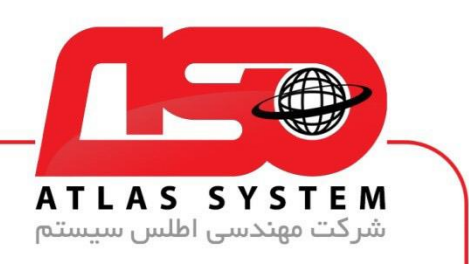

فولدر مورد نظر را انتخاب کنید

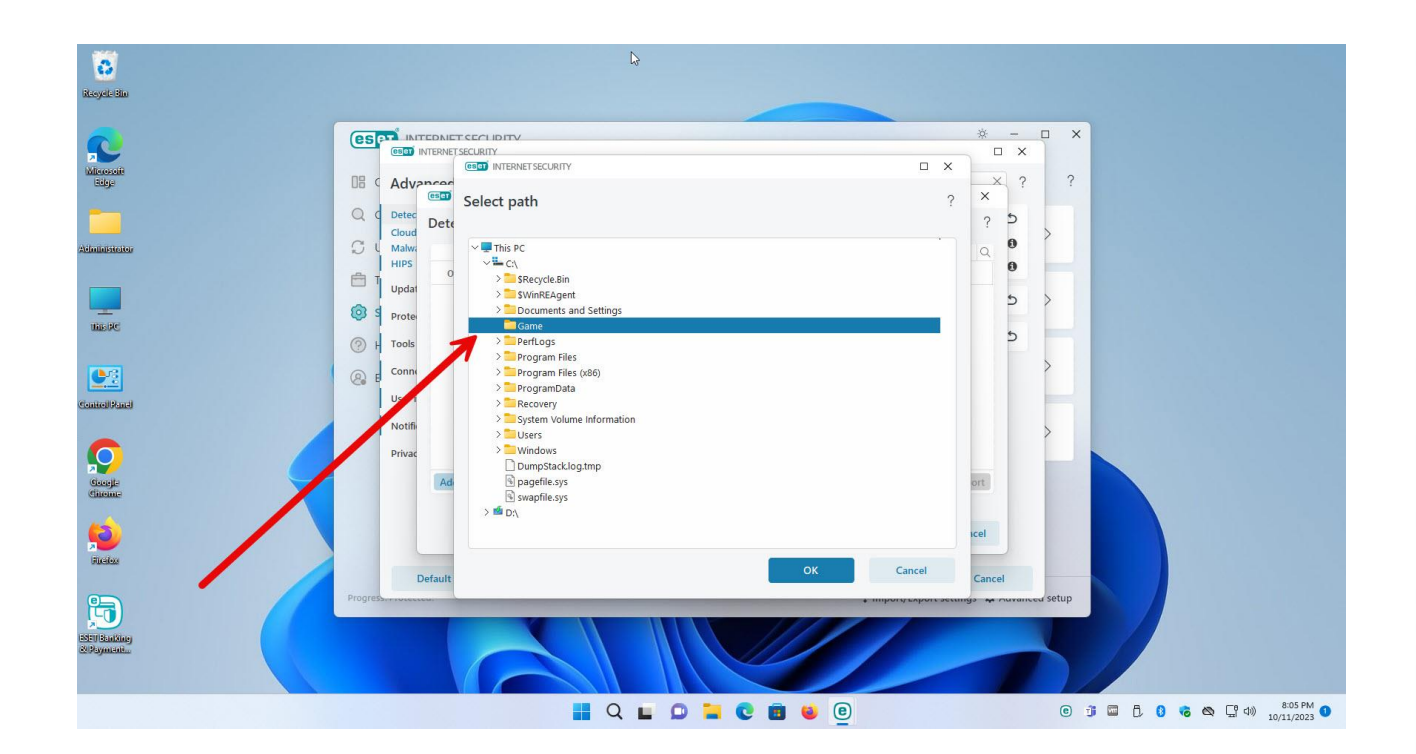

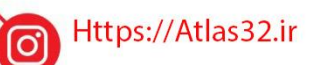

C.

021-22870041

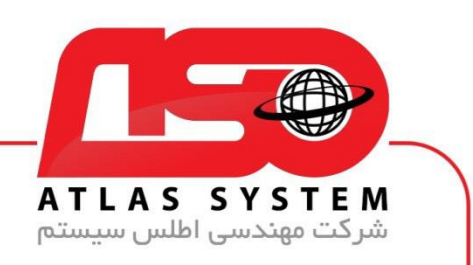

گزینه ok را انتخاب کنید

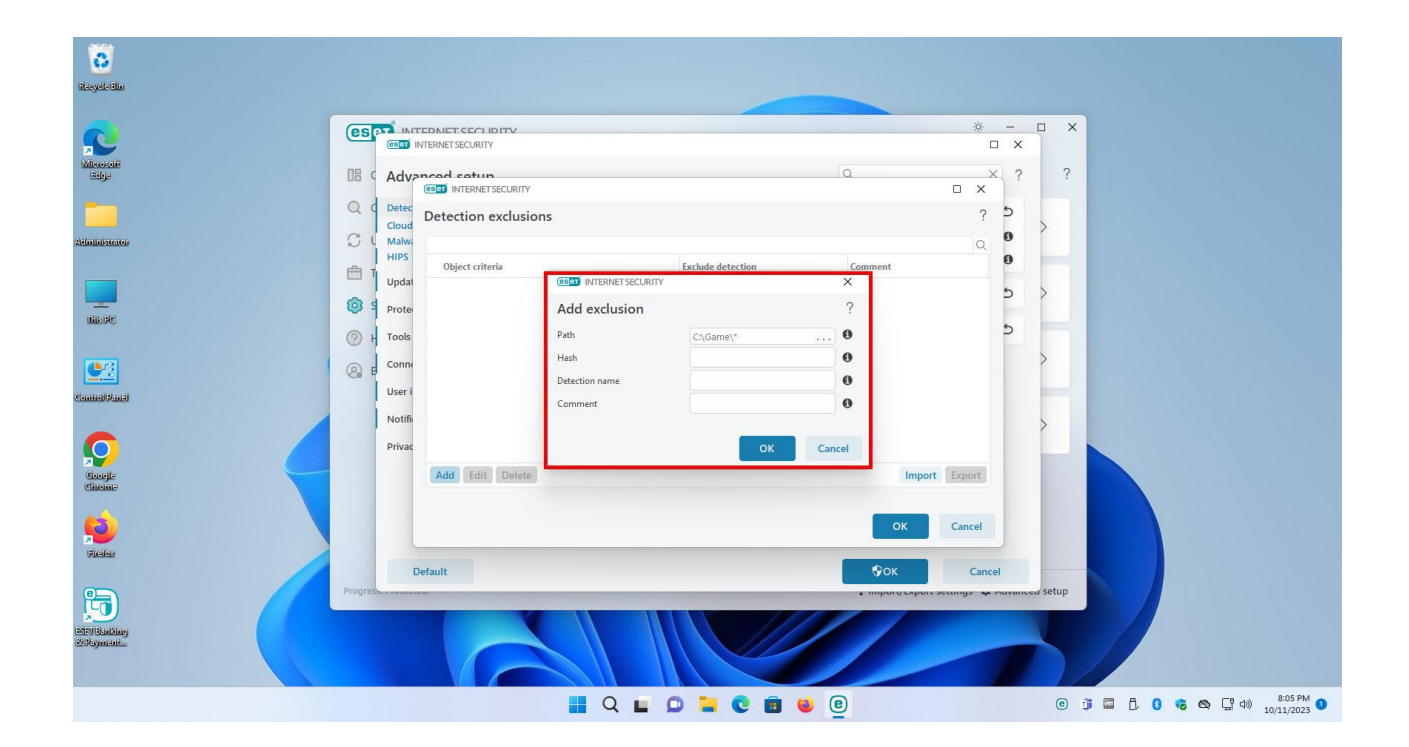

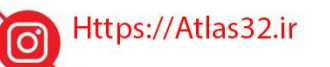

021-22870041

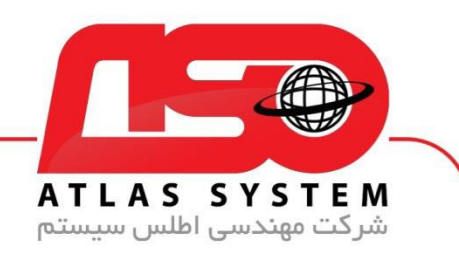

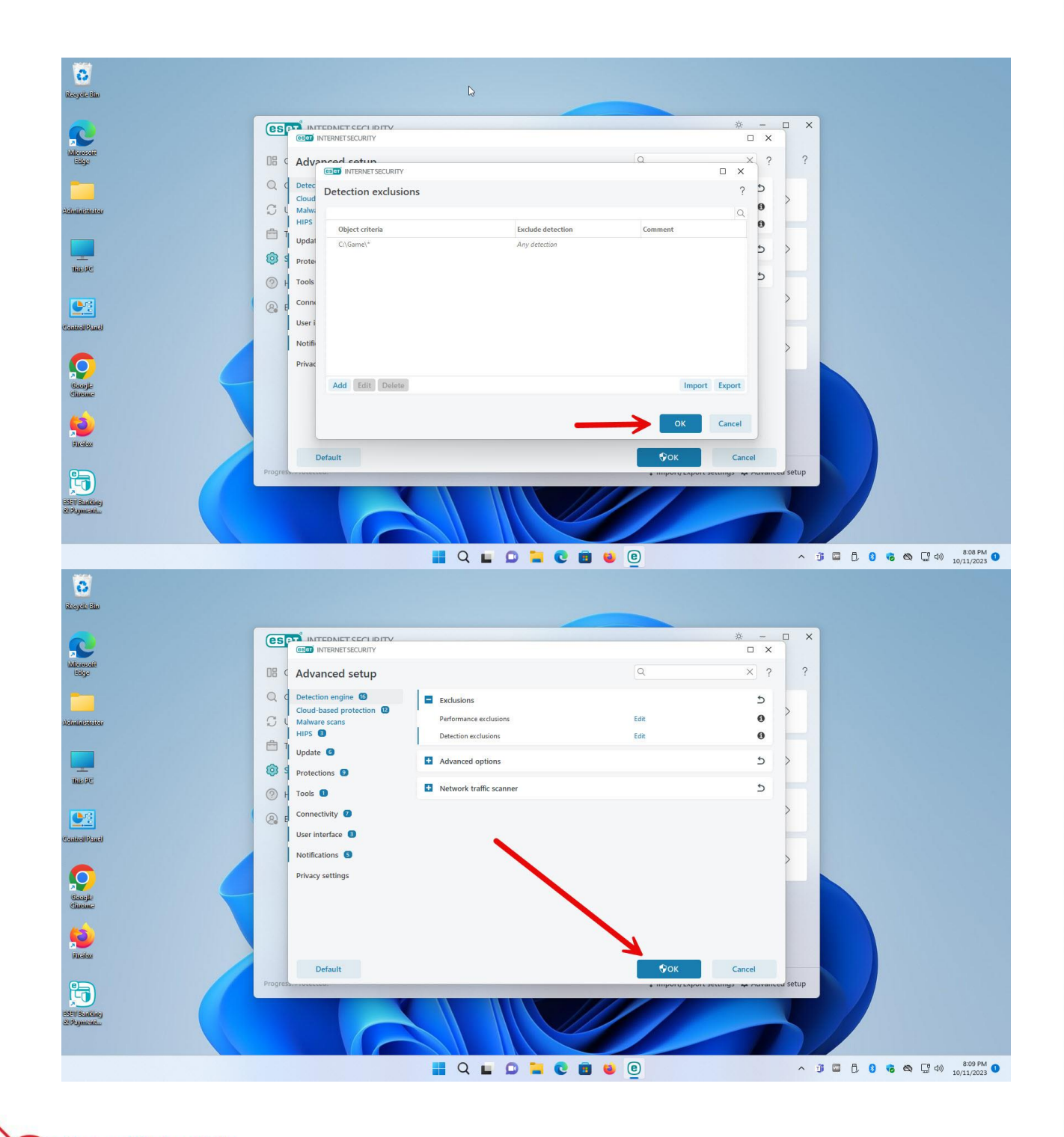

Https://Atlas32.ir

0

021-22870041

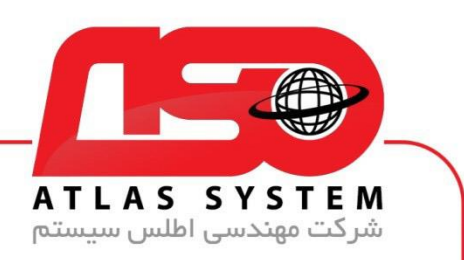

توجه داشته باشید در صورتی که فایل مخرب یا ویروس در پوشه اعتماد شده وجود داشته باشد به راحتی سیستم شما را مختل می کند .

| esyste dia          |         |                           |                           |                 |                    |       |                                  |
|---------------------|---------|---------------------------|---------------------------|-----------------|--------------------|-------|----------------------------------|
|                     | es      | INITEDNIET SECTI DITV     |                           |                 | * - į              | ×     |                                  |
| account             |         | (COLOR INTERNET SECURITY  |                           | 0               | □ ×                | 2     |                                  |
|                     |         | Advanced setup            |                           | <u></u>         | ^ r                | -     |                                  |
|                     | Q       | Cloud-based protection 12 | Exclusions                |                 | 5                  | >     |                                  |
| inistrator          | S I     | Malware scans             | Performance exclusions    | Edit            | 0                  |       |                                  |
|                     | Ē ī     | Update 🜀                  | Detection exclusions      | EDIT            |                    |       |                                  |
| -                   | () s    | Protections (9)           | Advanced options          |                 | 5                  | >     |                                  |
| as RC               | (?) H   | Tools 1                   | • Network traffic scanner |                 | 5                  |       |                                  |
|                     | (R) E   | Connectivity 🕖            |                           |                 |                    | >     |                                  |
| eilfaci             |         | User interface 🔋          |                           |                 |                    |       |                                  |
|                     |         | Notifications 5           |                           |                 |                    | >     |                                  |
| 0                   |         | Privacy settings          |                           |                 |                    |       |                                  |
|                     |         |                           |                           |                 |                    |       |                                  |
|                     |         |                           |                           |                 |                    |       |                                  |
| 2                   |         |                           |                           |                 |                    |       |                                  |
| Tarabas             |         |                           |                           | Dorr            | <b>C</b> 1         |       |                                  |
|                     | Progres | Service                   |                           | + Import Export | accunga 🦡 nuvanced | setup |                                  |
|                     |         | -                         |                           |                 |                    |       |                                  |
| /Baakinej<br>aymant |         |                           |                           |                 |                    |       |                                  |
|                     |         |                           |                           |                 |                    |       |                                  |
|                     |         |                           | 📕 Q 🖬 🔘 🐂 🕻               | 0 😺 📴           |                    | ^ 🗿 🖬 | ■ [] [] 🕫 🖎 [] 4)) 8:0<br>10/11/ |

از انتخاب شما برای استفاده از محصول ما سپاسگزاریم. در صورت بروز هرگونه سوال یا نیاز به راهنمایی بیشتر، لطفاً با تیم پشتیبانی ما تماس حاصل فرمایید

021-22870041

Https://Atlas32.ir

021-22870041